Artikelnummer: 202081 202101 202105

# KOM IGÅNG MED WidgitPlattan

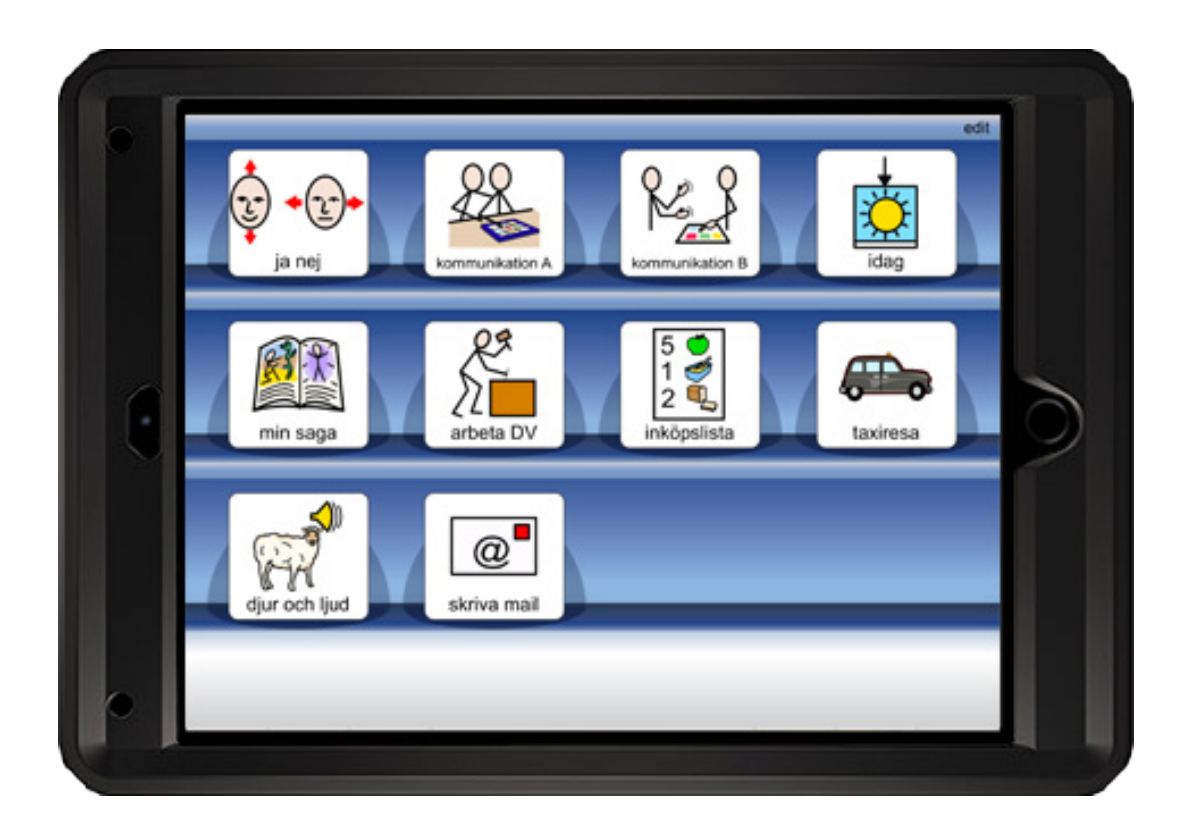

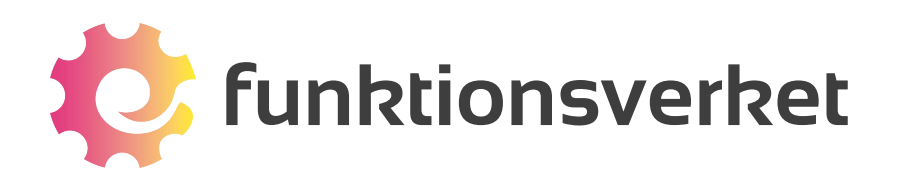

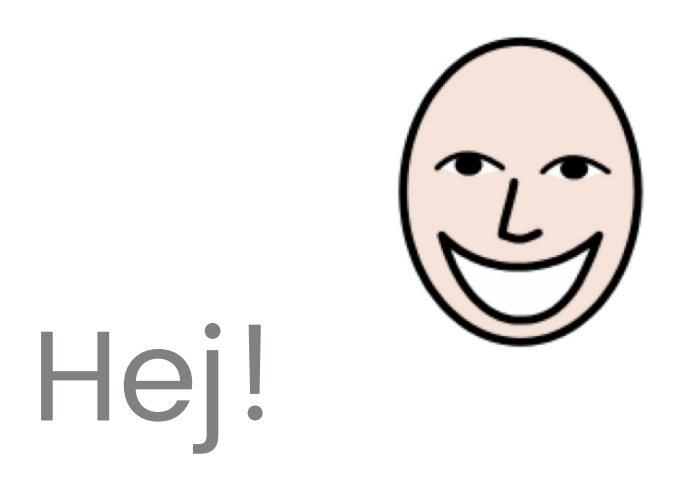

# Här får du veta det viktigaste för att komma igång med WidgitPlattan.

### Vill du veta allt? Gå in på www.funktionsverket.se

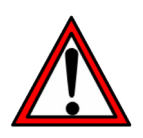

Vänligen läs den fullständiga bruksanvisningen för viktig information gällande säkerhet vid handhavande av WidgitPlattan.

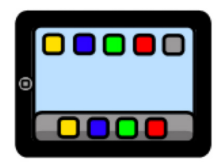

# Starta WidgitPlattan

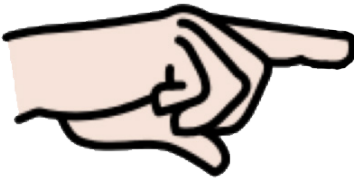

Tryck på knappen för att starta.

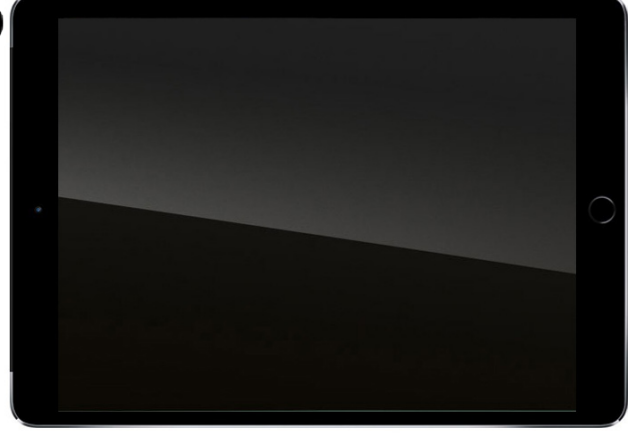

Tryck på den här:

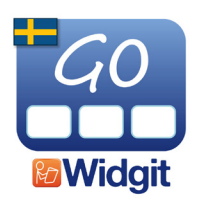

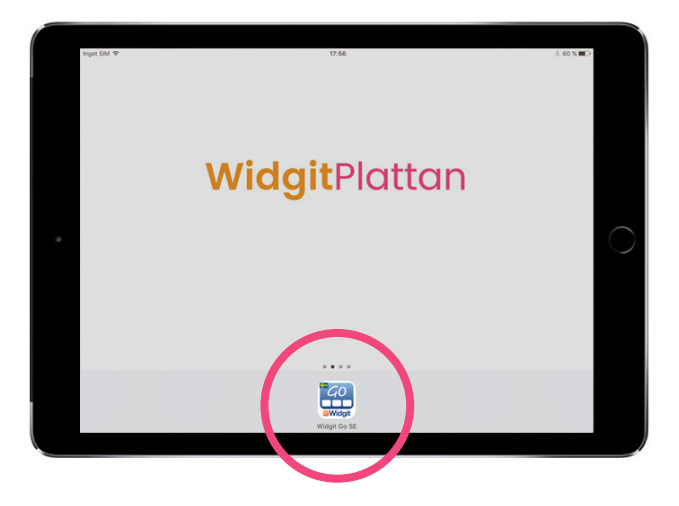

Klart!

10 upplägg ingår från start. Klicka på ett upplägg för att öppna det.

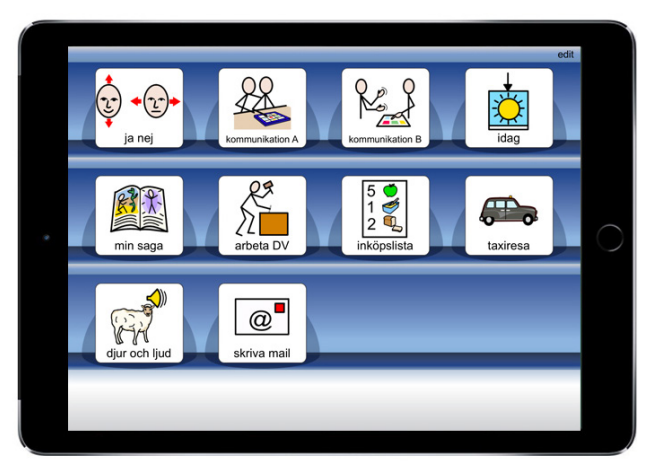

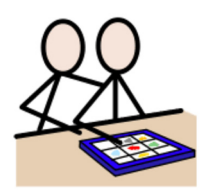

## Börja kommuncera

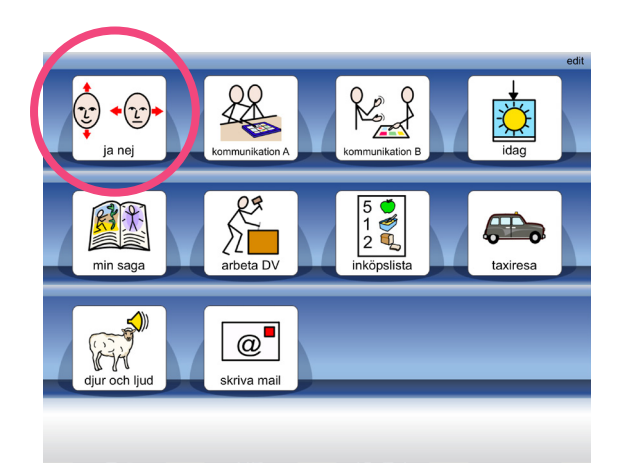

Klicka på det kommunikationsupplägg som du vill öppna, till exempel "ja nej".

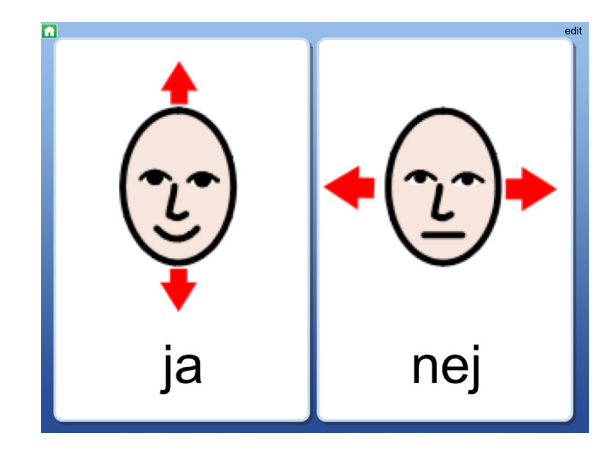

Nu öppnas upplägget. Klicka på en cell för att få den uppläst. Om du klickar på "ja" säger talsyntesen "ja".

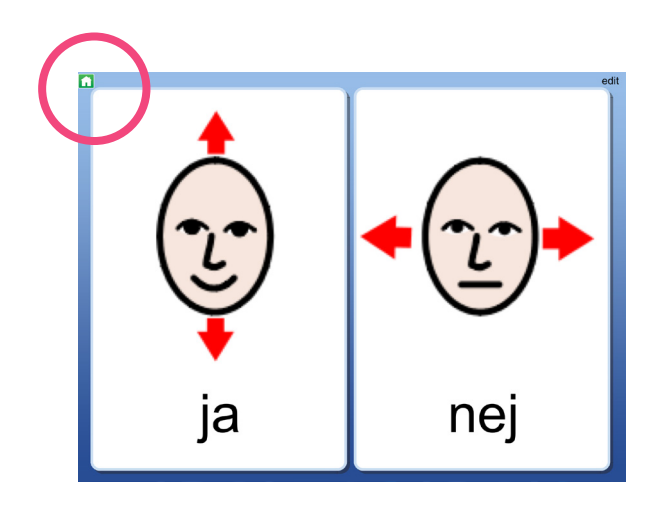

Om du vill komma tillbaka till startsidan igen klickar du på det gröna huset uppe till vänster.

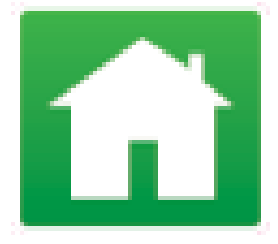

Så här kan kommunikationsuppläggen också se ut:

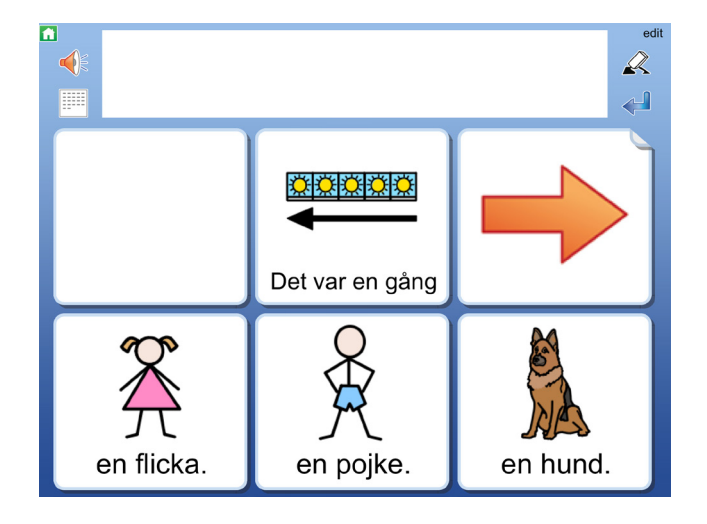

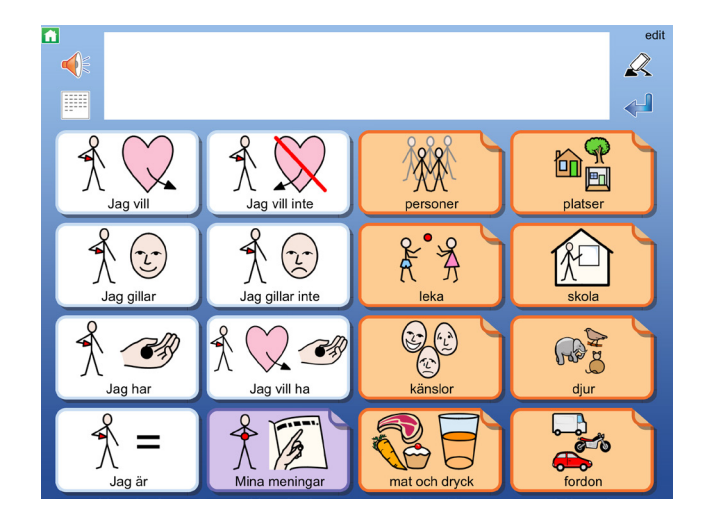

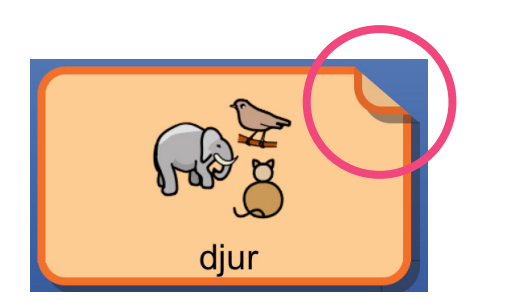

Celler som har ett vikt hörn länkar vidare till ett annat upplägg, en s.k. undertavla.

När du klickar på en cell med vikt hörn öppnas undertavlan.

|             |            |             | edit      |
|-------------|------------|-------------|-----------|
| -           | en hund    | en häst     | en ko     |
| en katt     | en kanin   | en get      | en gris   |
| ett marsvin | fiskar     | en igelkott | en orm    |
| en undulat  | en hamster | en groda    | en fjäril |

Undertavlan fungerar precis som ett vanligt upplägg.

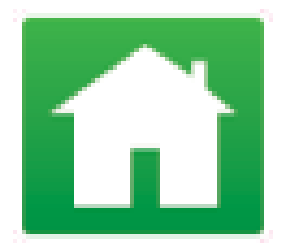

Du kan alltid klicka på det gröna huset om du vill komma tillbaka till startsidan.

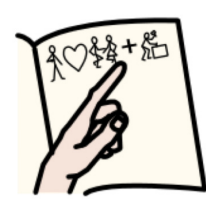

### Dokumentet

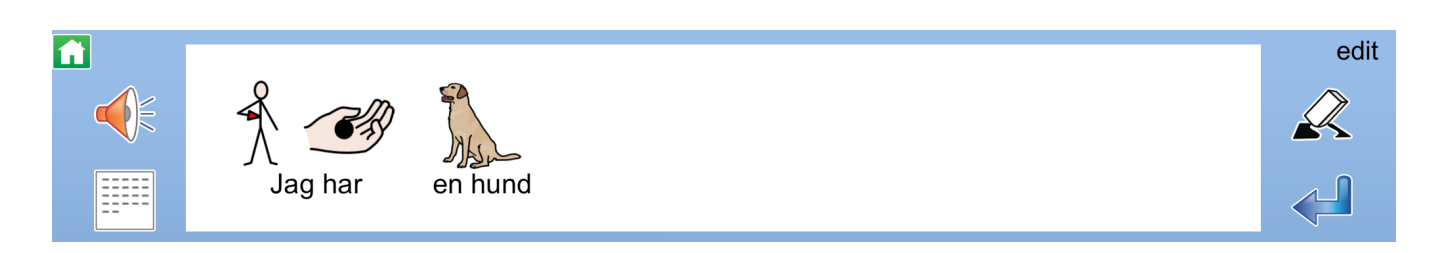

Vissa upplägg har ett s.k. dokument överst, alltså en skrivrad. När du klickar i cellerna kommer deras innehåll att skrivas i dokumentet.

Du kan använda dokumentet som ett minnesstöd eller för att skriva ett symboldokument som du sedan kan spara, skriva ut eller skicka via e-post. Läs mer under avsnittet *Dela med andra*.

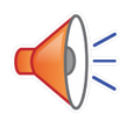

Klicka på den här symbolen för att få meningen uppläst. Om du trycker och håller inne läser den upp hela dokumentet.

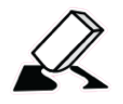

Klicka på den här symbolen för att radera innehåll i dokumentet.

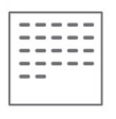

Klicka på den här symbolen för att öppna dokumentet.

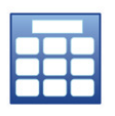

Klicka på den här symbolen för att komma tillbaka till upplägget.

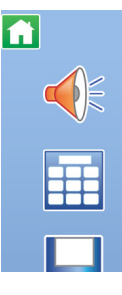

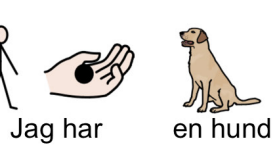

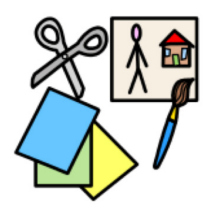

# Gör eget upplägg

Klicka på **edit** uppe i höger hörn på WidgitPlattan.

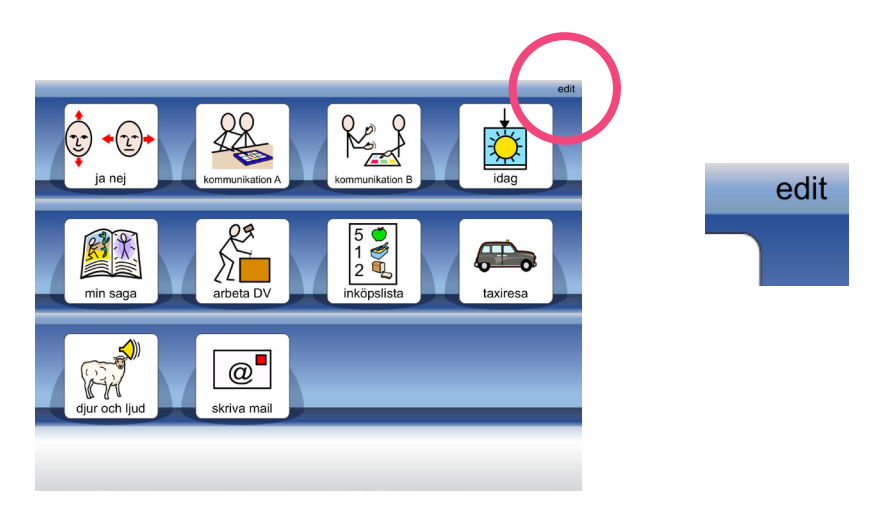

Längst ner får du nu upp flera alternativ, klicka på Nytt.

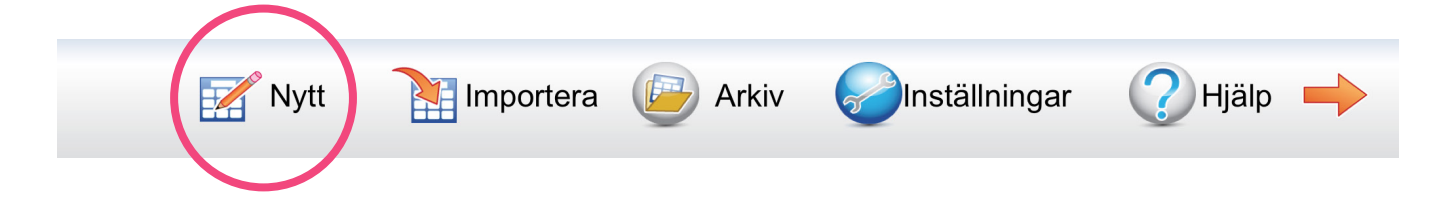

Sök symbol

Bestäm först hur ikonen för upplägget ska se ut och låta. Skriv in ditt sökord och klicka på Sök symbol. Möjliga symboler dyker upp till höger. Klicka på den du vill ha.

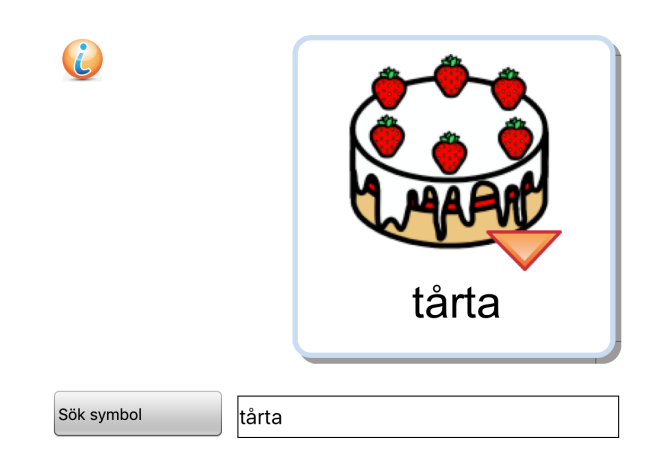

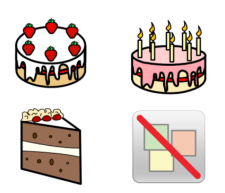

| <b>(</b>          | hallontårta               |                |               |
|-------------------|---------------------------|----------------|---------------|
| Sök symbol        | tårta                     |                |               |
| Annan text 🗸      | hallontårta               |                |               |
| Läs upp annat 🛛 🗸 | Jag vill baka hallontårta |                |               |
| Spela ljudfil     | Spela in ljud 🔀 Lyssna    |                |               |
| Välj röst         |                           | Välj symbolbas | Egen bild     |
|                   |                           |                | Ta kort       |
|                   |                           |                | OK 🖌 Avbryt 🗙 |

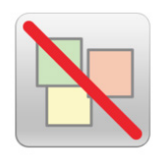

Klicka på den här symbolen om du inte vill ha någon symbol utan endast text i cellen.

Annan text

Om du har hittat rätt symbol, men vill ha en annan text skriver du in din text här. Klicka fram den gröna bocken i rutan för att aktivera ditt val. Om du bara vill ha symbolen utan text klickar du fram den gröna bocken, men skriver ingenting i rutan.

Läs upp annat

Om du vill att talsyntesen läser upp något annat skriver du det under Läs upp annat. Klicka fram den gröna bocken i rutan för att aktivera ditt val.

Spela in ljud

Du kan också välja att spela in ett meddelande direkt i WidgitPlattan.

#### Lyssna

Klicka på Lyssna för att höra hur din cell låter, t ex ditt inspelade meddelande.

#### Egen bild

Du kan välja ett foto eller en bild från plattans kamerarulle att använda istället för symbolen. Bildformaten JPG och PNG fungerar.

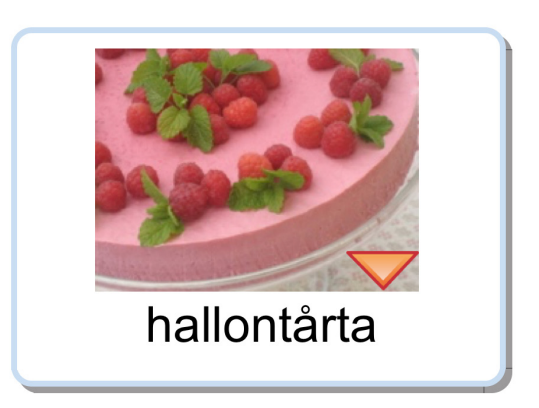

Ta kort

Du kan också välja att ta kort direkt med WidgitPlattan.

#### **OK** Klicka på OK när du är nöjd för att skapa ditt nya upplägg.

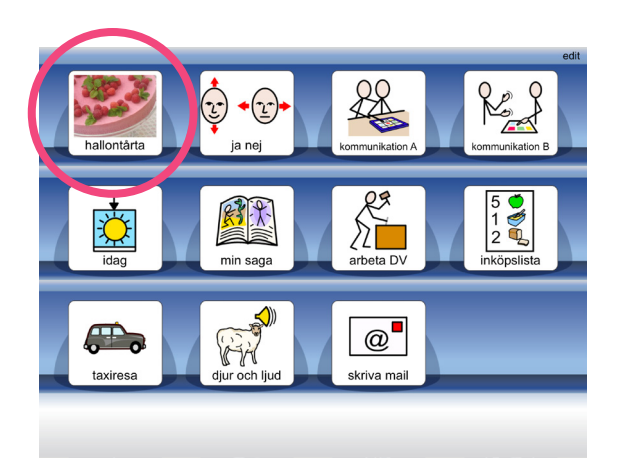

Ditt nya upplägg finns nu på startsidan. Klicka på det för att börja fylla upplägget med innehåll.

#### Skapa innehåll i ditt upplägg

Börja med att bestämma antalet celler som ditt upplägg ska ha genom att klicka på plus eller minus.

Bestäm också om du vill ha med dokument i ditt upplägg.

Som bakgrund kan du välja färg, egen bild eller att ta kort med kameran.

Klicka på OK när du är nöjd.

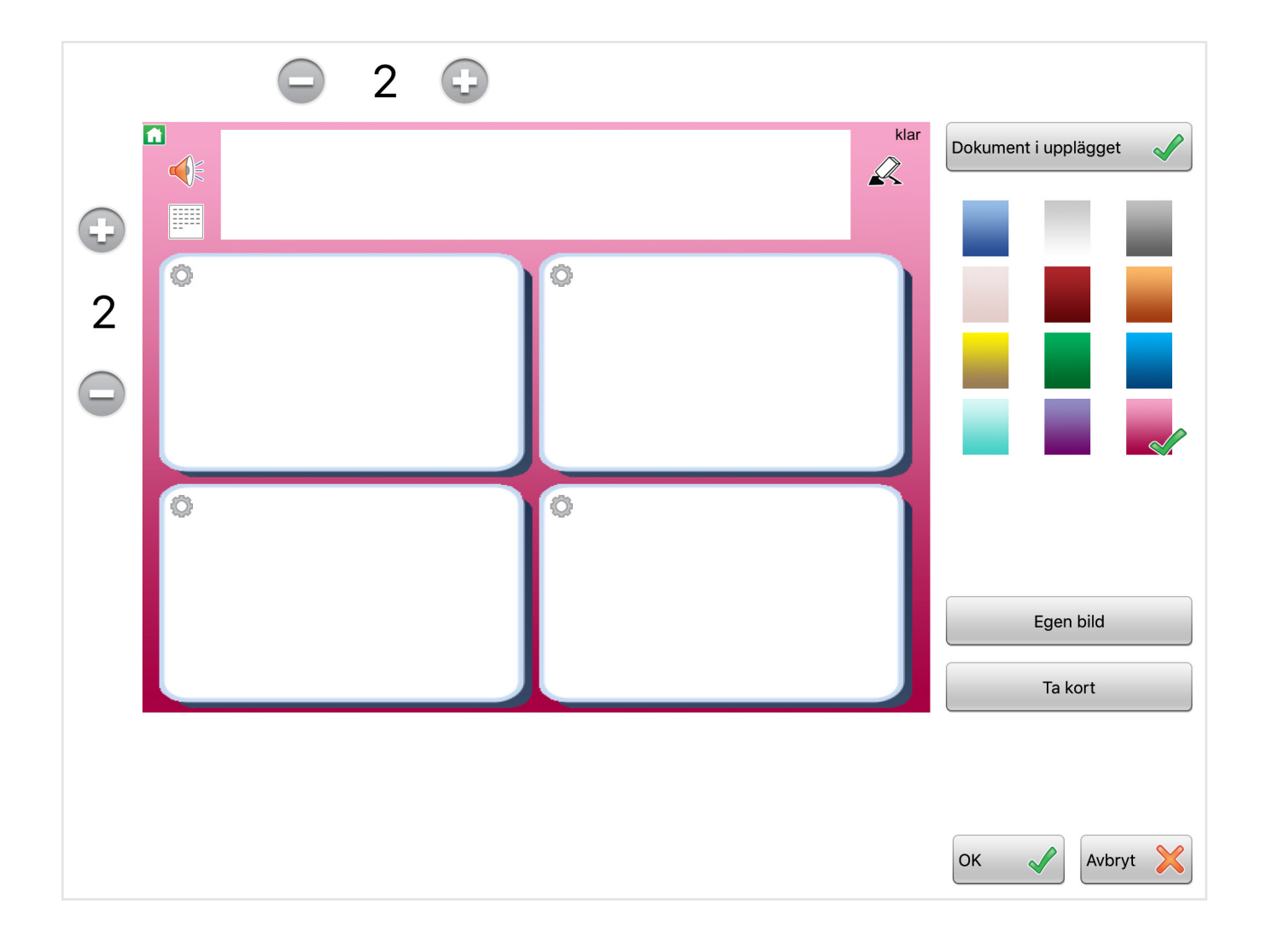

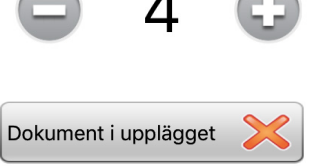

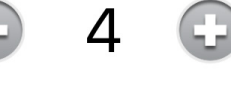

Att skapa innehåll i cellerna går till på samma sätt som när du skapade uppläggets cell.

| grädde                                                                                    |                                       |
|-------------------------------------------------------------------------------------------|---------------------------------------|
| Sök symbol   grädde   Annan text   Läs upp annat   Spela ljudfil   Spela in ljud   Lyssna |                                       |
| Skicka cellens innehåll   Länk till undertavla   Bakgrund                                 | Egen bild<br>Ta kort<br>OK 🗸 Avbryt 🔀 |

Klicka på **klar** när du känner dig färdig.

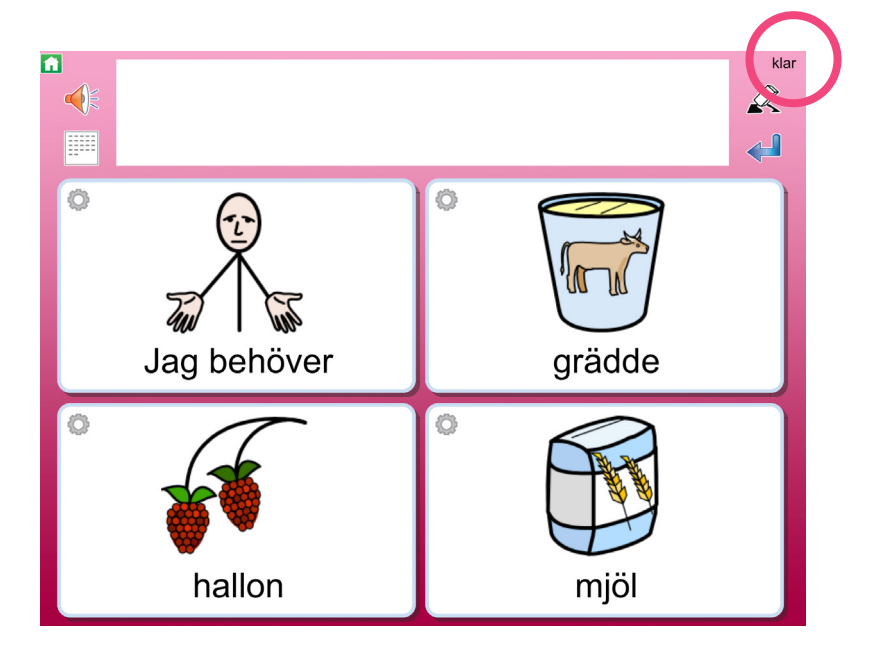

#### Om du behöver fler celler

Du kan lägga till celler i efterhand. Klicka på **edit** uppe i höger hörn. Tryck med två fingrar i intilliggande celler eller kolumner. Du får då en fråga om du vill lägga till celler.

För att ta bort celler håller du två fingrar i samma cell.

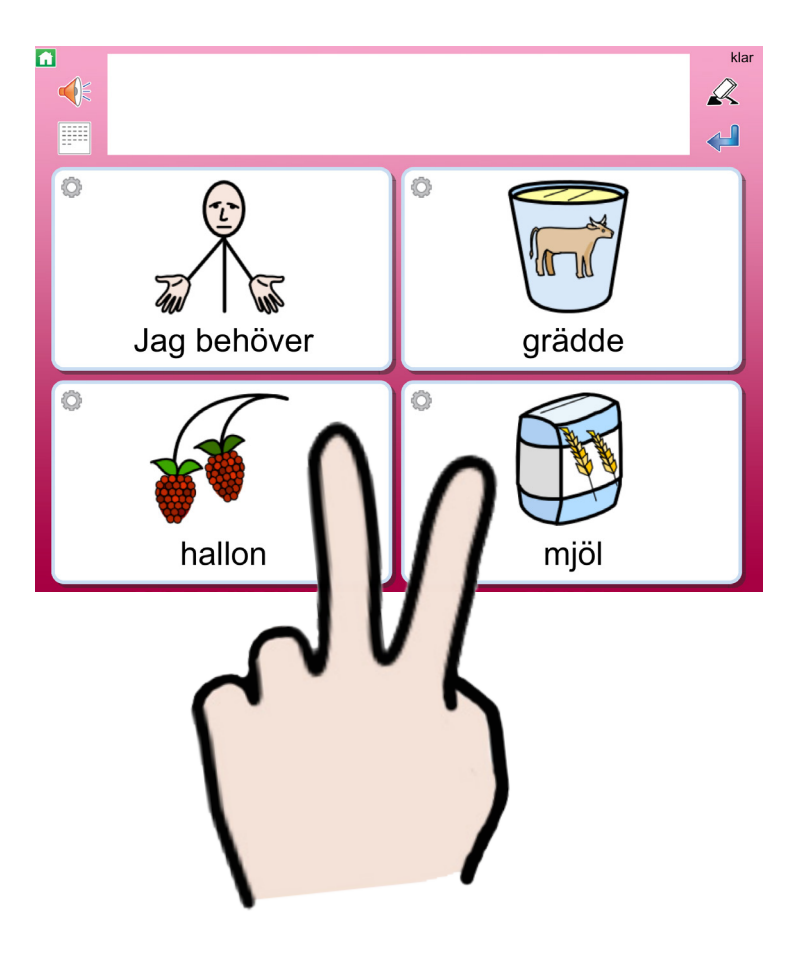

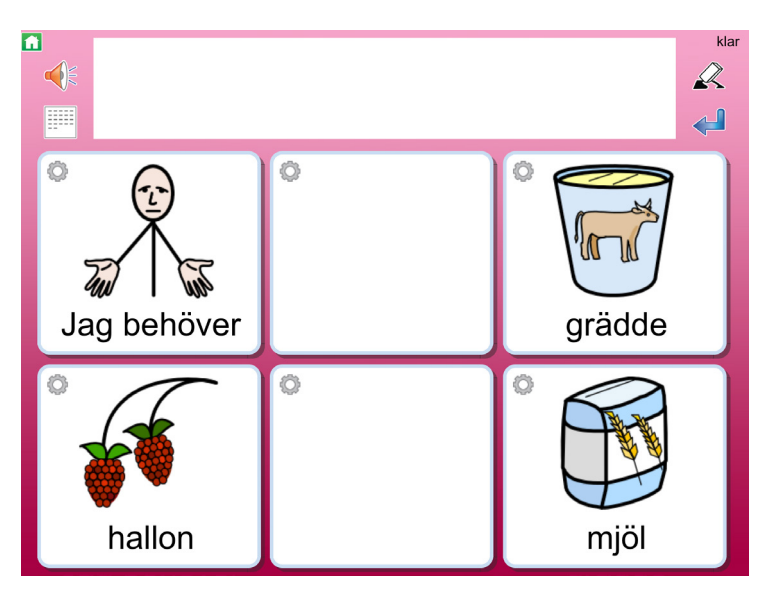

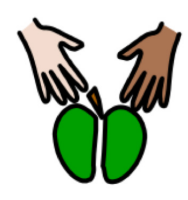

### Dela med andra

Meddelanden som du har skrivit i dokumentet kan du dela med andra på flera sätt, nedan visas de vanligaste. För att kunna dela med andra behöver du vara ansluten till ett trådlöst nätverk (WiFi).

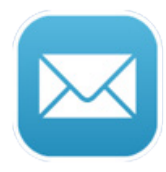

#### E-post

Skicka ditt dokument som e-post. Dokumentet bifogas automatiskt som PDF. Om det enbart innehåller en sida visas symbolerna direkt i mailet.

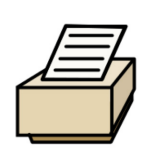

**Skriv ut** Skicka dokumentet till din anslutna skrivare för utskrift. I dialogrutan väljer du den skrivare du vill använda.

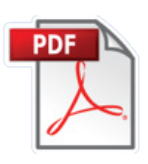

**PDF** Spara ditt symboldokument som PDF.

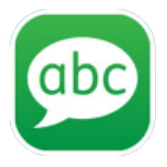

**SMS (iMessage)** Skicka ditt meddelande som SMS (iMessage).

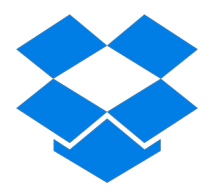

Backup

För att göra backup använder du Dropboxkontot som är kopplat till din Widgit-Platta. Du behöver vara ansluten till ett trådlöst nätverk (WiFi).

### Spara ditt upplägg (gör backup)

Klicka på **edit** uppe i höger hörn på WidgitPlattan. Klicka sedan på det upplägg som du vill göra backup på.

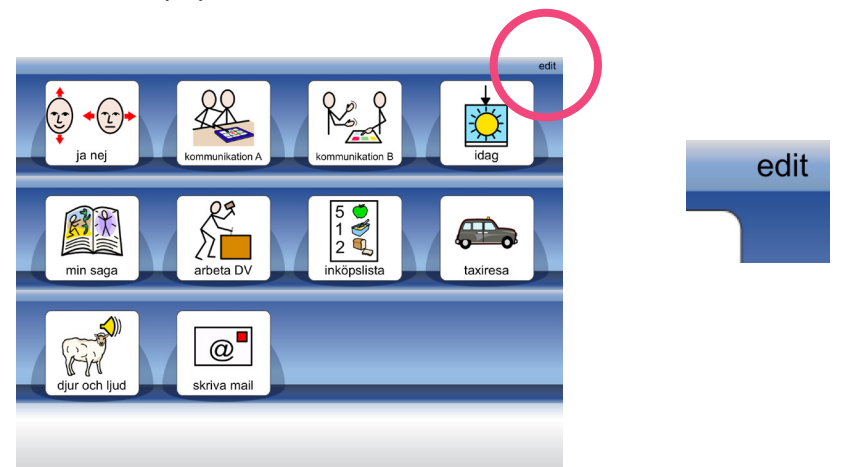

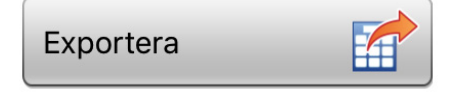

Klicka på knappen Exportera.

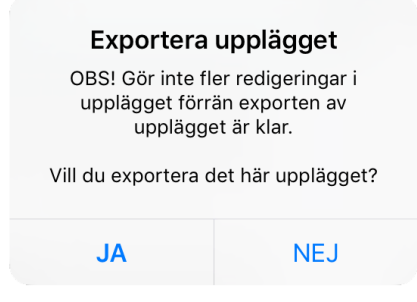

Klicka på JA. Nu sparas ditt upplägg till Dropbox.

### Importera ditt upplägg (hämta din backup)

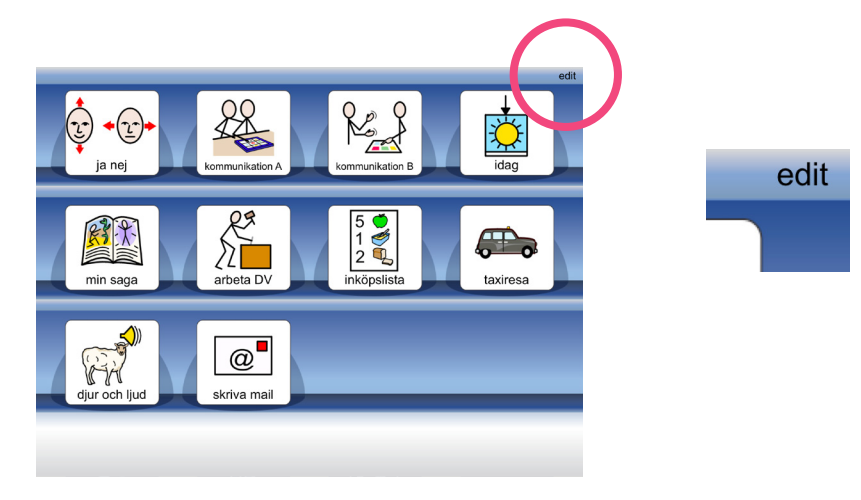

Klicka på **edit** uppe i höger hörn på WidgitPlattan.

Längst ner får du nu upp flera alternativ, klicka på Importera.

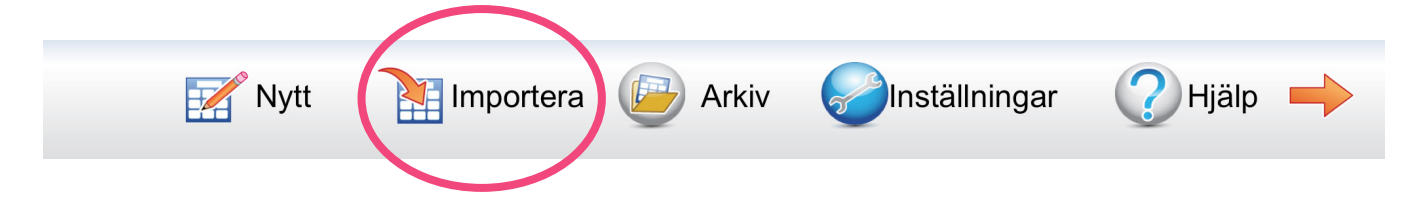

Listan över dina sparade upplägg visas. Tryck på den fil du vill importera så laddas den ner till din startsida.

| Logga         | ut från Dropbox      | Avbryt |
|---------------|----------------------|--------|
|               | fika.wsa             |        |
| G0<br>SWidgit | fruktstund.wsa       |        |
| G0<br>©Widgit | i_havet.wsa          |        |
|               | i_skogen.wsa         |        |
| G0<br>©Widgit | idag.wsa             |        |
| G0<br>©Widgit | jag_vill.wsa         |        |
| GO<br>Widgit  | packa_ryggsacken.wsa |        |
|               |                      |        |
|               |                      |        |
|               |                      |        |
|               |                      |        |
|               |                      |        |
|               |                      |        |

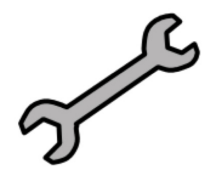

## Inställningar

Klicka på **edit** uppe i höger hörn på WidgitPlattan. Längst ner dyker Inställningar upp, klicka där så öppnas inställningarna.

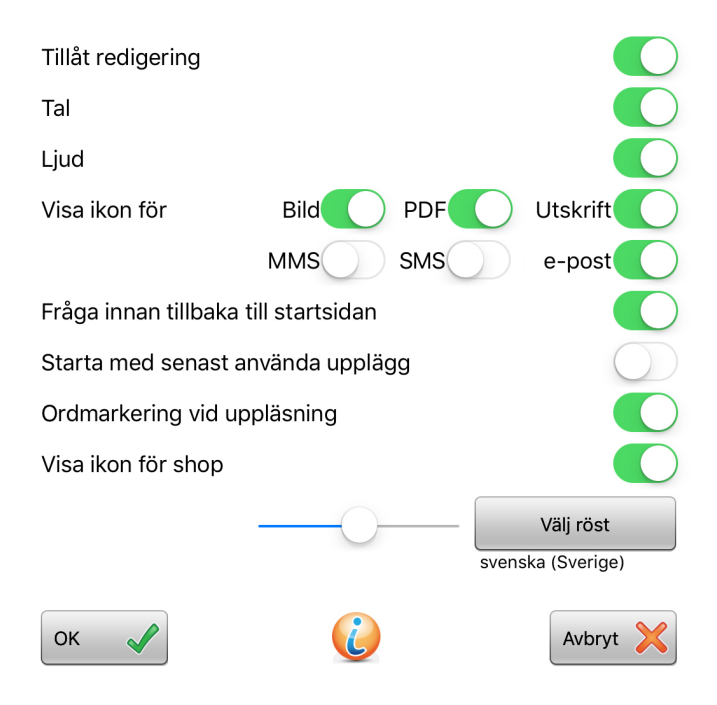

Här ser du vilka inställningar du kan göra. Nedan kan du läsa om några av dessa.

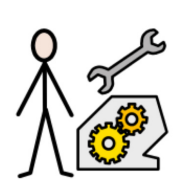

#### Tillåta redigering

För att undvika att du av misstag ändrar eller raderar upplägg och inställningar kan du inaktivera redigering. OBS! Du kan inte lägga till nya upplägg om du inte tillåter redigering.

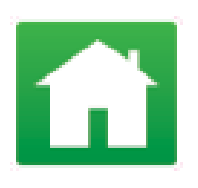

#### Fråga innan tillbaka till startsidan

Inaktivera denna funktion för att komma direkt till startsidan när du trycker på det gröna huset utan att behöva bekräfta att du vill detta.

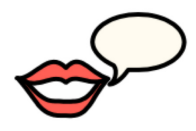

Välj röst Välj talsyntesröst. Som standard kan du välja mellan Alva, Elin och Emil.

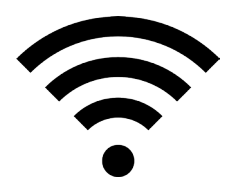

### Anslut till WiFi

Tryck på den här:

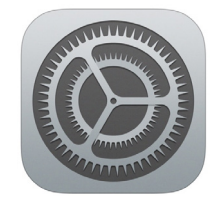

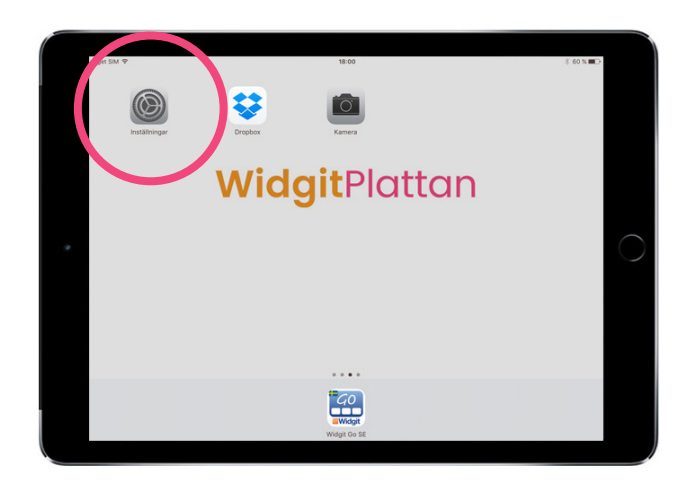

Inställningarna för operativsystemet öppnas. Klicka på Wi-Fi för att ställa in trådlöst nätverk.

| Wi-Fi | $\bigcirc$ | Om WiFi-spaken är grå trycker du<br>på den så att den istället blir grön. |
|-------|------------|---------------------------------------------------------------------------|
| Wi-Fi |            |                                                                           |

WidgitPlattan kommer nu att söka efter trådlösa nätverk i närheten. Klicka på ditt nätverk och skriv eventuellt in lösenordet för näterverket om det krävs.

OBS! Du behöver befinna dig på en plats där det finns ett trådlöst WiFi-nätverk som du har tillgång till.

När anslutningen är klar ser du att du är ansluten till ditt nätverk (t ex FV).

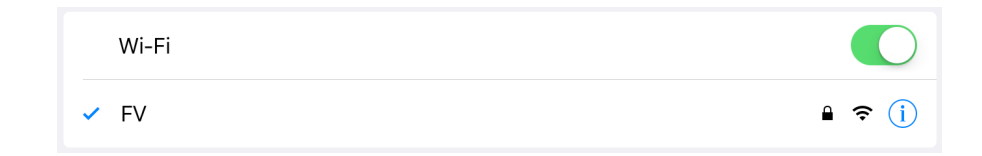

Klart!

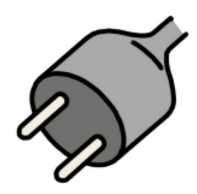

Ladda batteriet

Du kan normalt använda din WidgitPlatta i upp till 10 h från det att batteriet är fulladdat innan det är dags att ladda igen. Det går bra att fortsätta använda WidgitPlattan under tiden som den laddas.

Anslut laddkabel och strömadapter till ett eluttag och därefter till din WidgitPlatta.

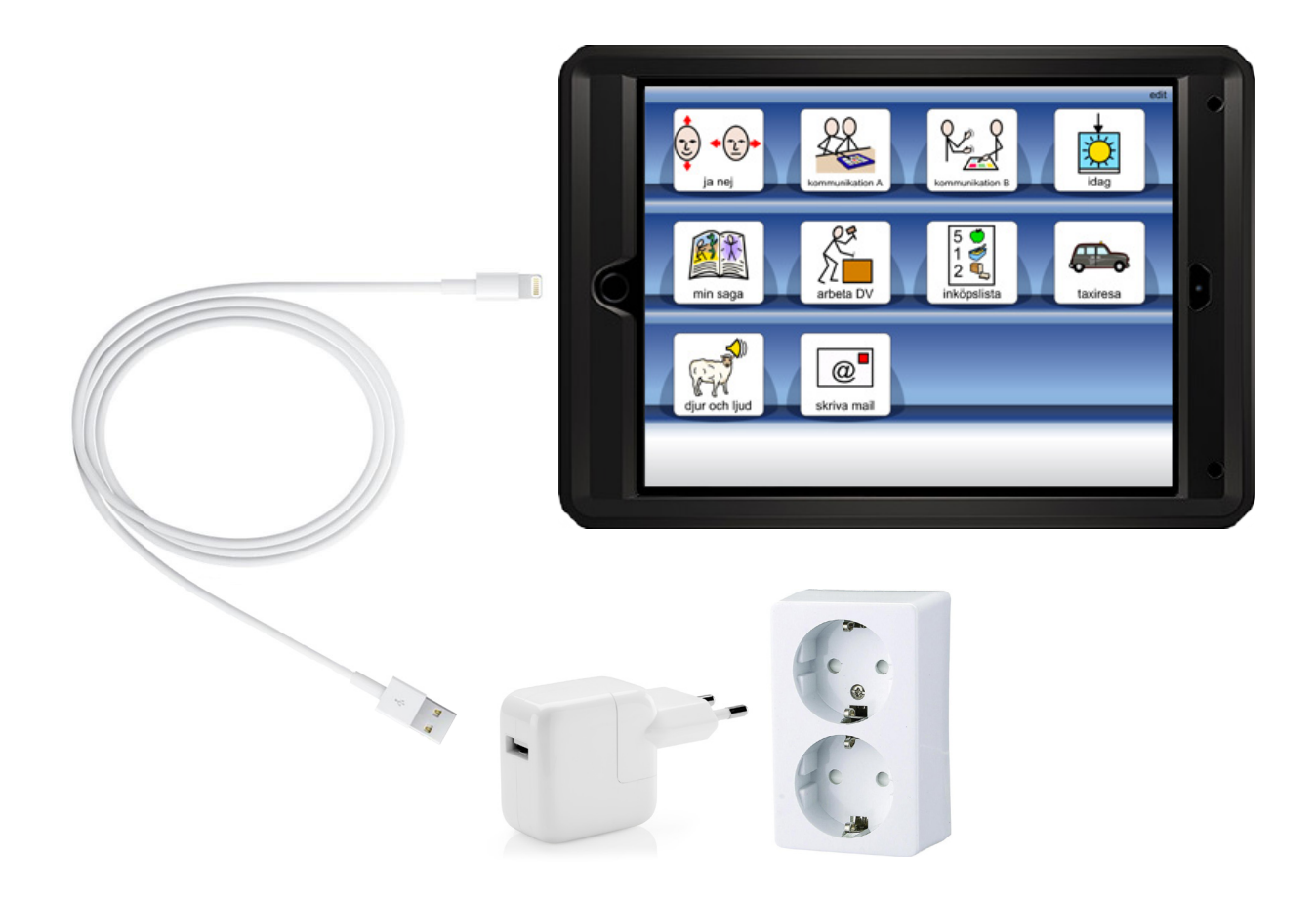

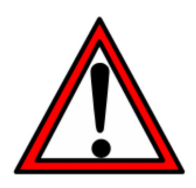

WidgitPlattan kan bli varm när den laddas. Se till att den ligger luftigt. Sov aldrig på din WidgitPlatta!

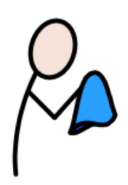

Skötselråd

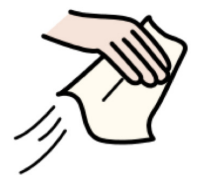

Stäng av WidgitPlattan innan du rengör den. Använd en fuktad trasa och ett milt rengöringsmedel. Tål desinfektionssprit.\*

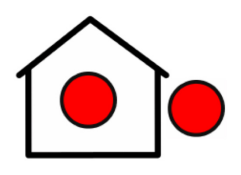

WidgitPlattan kan användas både inomhus och utomhus.

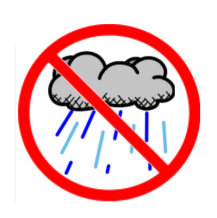

Tål fukt, men undvik att utsätta WidgitPlattan för vatten.\*

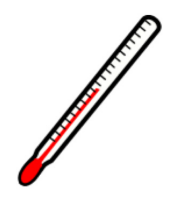

Undvik extrema temperaturer, 10-30 °C är lagom.

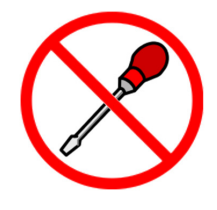

Försök inte att reparera en trasig WidgitPlatta på egen hand. Kontakta oss på Funktionsverket om något verkar fel.

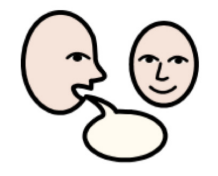

Du är alltid välkommen att kontakta oss!

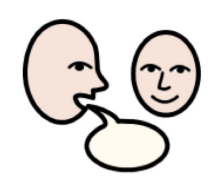

### Kontakta oss

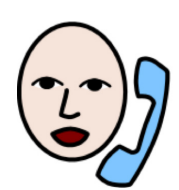

031-75 77 950

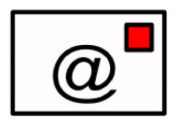

info@funktionsverket.se

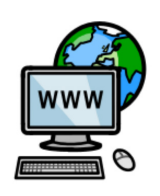

www.funktionsverket.se

# CE

WidgitPlattan är klassad som en Medicinteknisk produkt och uppfyller Läkemedelsverkets föreskrifter (LVFS 2003:11) för medicintekniska produkter (93/42/EEG).

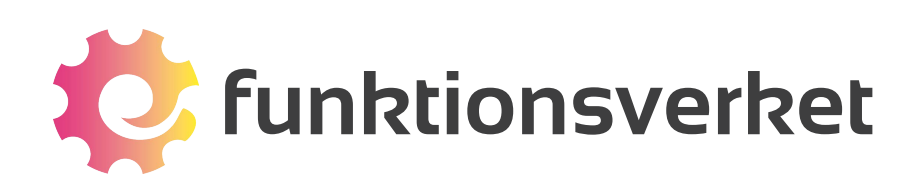

Telefon: 031-75 77 950 | E-post: info@funktionsverket.se Funktionsverket AB | Vindilsvägen 13 | 475 45 FOTÖ

www.funktionsverket.se